## **BAB II**

## PELAKSANAAN PUBLIKASI

- 2.1.Tahapan publikasi
- 2.1.1. Bukti submit
  - 1. Pada halaman utama website jurnal, pilih submission untuk melakukan submit jurnal.

| nandahidayat 0 👻                                                                                                    |                                                     |                                         |
|----------------------------------------------------------------------------------------------------|-----------------------------------------------------|-----------------------------------------|
| Home Current Archives Announcements Information -                                                                                                    | ration System Manageme<br>F15<br>Policies - About - | nt (JOISM)<br>5N: 2715-3088<br>Q Search |
| About the Journal                                                                                                    | o diamaal aabiishad in tane and tanaare be          | QUICK MENU                              |
| Journal of Information System Management (JOISM) is a peer-reviewed journal published in June and January by<br>Universitas Amikom Yogyakarta. The JOISM have scopes or research areas but are not limited to : Information<br>Technology. Information System F.Bruinser (F.Commerce - Commuter Schenze Animation Adv IVII Analisation Game                                                                                                    |                                                     | DOWNLOAD GUIDE/TEMPLATE                 |
| and Interactive Media. E-ISSN of JOISM is 2715-3088                                                                                                    |                                                     | MAKE A SUBMISSION                       |
| Starting from Vol. 2 No. 1 (june 2020), Journal of Information System M                                                                                                    | lanagement (JOISM) has been accredited              | PROCESSING FEE                          |
| Sinta ranked 5th / Sinta 5 Until Vol. 6 No. 2                                                                                                    |                                                     | TUTORIAL OJS 3                          |
|                                                                                                    |                                                     | SCOPE AND FOCUS                         |
| Call For paper Vol. 6 No. 1 Juni         A New Processing Fee Charge <sup>m</sup> <sup>m</sup> <sup>2</sup> <sup>2</sup> <sup>2</sup> <sup>4</sup> <sup>1</sup> <sup>2</sup> <sup>2</sup> <sup>1</sup> <sup>2</sup> <sup>1</sup> <sup>1</sup> |                                                     | EDITORIAL TEAM                          |
| ◆JOISM ②                                                                                                    |                                                     | REVIEWER                                |

Gambar 7 Halaman utama jurnal

2. Halaman ini melanjutkan dengan mencentang semua submission requirements yang tersedia kemudian save dan continue untuk ke tahap selanjutnya.

| Submit an                                  | Article                                                                                                    |                                                                                                    |                                                    |                                                                                   |
|--------------------------------------------|----------------------------------------------------------------------------------------------------|----------------------------------------------------------------------------------------------------|----------------------------------------------------|-----------------------------------------------------------------------------------|
| 1. Start                                   | 2. Upload Submission                                                                                                    | 3. Enter Metadata                                                                                                | 4. Confirmation                                    | 5. Next Steps                                                                     |
| Submissio<br>You must re                   | n Requirements<br>ad and acknowledge that yo                                                                                        |                                                                                                    |                                                    | proceeding.                                                                       |
| The subs<br>The subs<br>Where a<br>The num | nission has not been previou<br>nission file is in OpenOffice,<br>vailable, URLs for the referer<br>iber of references in the bibli | isly published, nor is it be<br>Microsoft Word, or RTF di<br>ices have been provided.<br>lography is at least 10 | fore another journal f<br>ocument file format.     | or consideration (or an explanation has been provided in Comments to the Editor). |
| The text At least Article h                | adheres to the stylistic and b<br>l article from JOISM is refere<br>as been checked using plagia                                    | ibliographic requirement<br>nced in the article<br>arism checker tools, JOISM                                    | is outlined in the Auth<br>A is using Turnitin for | ior Guidelines.<br>It, and the score is below 30%                                 |
| Comment                                    | s for the Editor<br>3 I 및                                                                                                    | E 🗠                                                                                                    |                                                    |                                                                                   |
|                                            |                                                                                                    |                                                                                                    |                                                    |                                                                                   |

Gambar 8 Step start pada proses submit jurnal

3. Pada step upload submission file, pilih article text pada article component dan dilanjutkan dengan mengunggah file jurnal yang sudah dibuat kemudian klik continue

| Submit | Upload Submission File                                               | ×           |
|--------|----------------------------------------------------------------------|-------------|
|        | 1. Upload File 2. Review Details 3. Confirm                          |             |
|        | Article Component *                                                  |             |
|        |                                                                      |             |
|        | <ul> <li>nandahidayat, ANALISIS CELAH KEAMANAN-Nanda .doc</li> </ul> | Change File |
|        | Continue Cancel                                                      |             |

Gambar 9 Step upload submission file

4. Pada step Review Details, klik continue

| Upload Submission File                                                     | × |
|----------------------------------------------------------------------------|---|
| 1. Upload File 2. Review Details 3. Confirm                                |   |
| ျ nandahidayat, ANALISIS CELAH KEAMANAN-Nanda .doc 🥜 Edit<br>🛞 doc 🛛 196KB |   |

Gambar 10 Review detail pada step submission file

5. Pada step Confirm, klik Complete

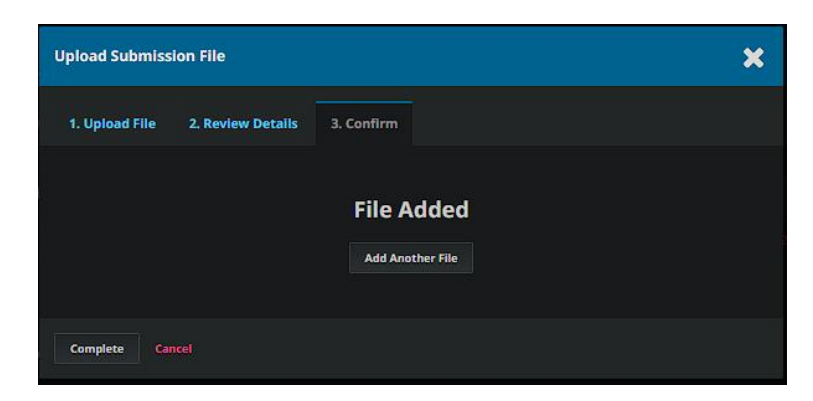

Gambar 11 Confirm pada step upload submission file

6. Langkah diatas adalah sesi upload submission file, yang nanti akan dilanjutkan dengan step Enter Metadata. Dimana step ini akan menambahkan isi judul, abstrak, kata kunci/keywords dan daftar pustaka/referensi dari artikel ke kolom yang sudah disediakan. Kemudian klik "Save and continue"

| 1. Start 2. Upload Submission                                                                                                    | 3. Enter Metadata 4. Confirmation 5. Next Steps                                                                                                    |  |
|----------------------------------------------------------------------------------------------------|----------------------------------------------------------------------------------------------------|--|
| Prefix                                                                                                    | Title *                                                                                                    |  |
|                                                                                                    | ANALISIS CELAH KEAMANAN PADA WEBSITE SMA NEGERI 3 BERAU DENGAN METODE PENETRATION TESTING                                                                                                    |  |
| Examples: A, The                                                                                                    |                                                                                                    |  |
| Subtitle                                                                                                    |                                                                                                    |  |
| Abstract ●<br>Abstract ●<br>Perkembangan informasi (jetal m<br>adalah salah salar kasu institusi Pendidik<br>penggunaan website yang tangada<br>penetration testing dengan tahap-<br>alat sepert OWSPS ZAV, WirSan, di | X,   윤 원 아                                                                                                    |  |
| Berau diperoleh 7 titik kerentanan o<br>Sehingga output dari pemindaian b                                                                                                    | dengan OWASP ZAP, 4 kerentanan diperoleh dengan WPScan, dan 9 Kerentanan yang diperoleh menggunakan Nikto.<br>berupa daftar celah keamanan dimanfaatkan sebagai pertimbangan pencegahan bagi pihak pengelola website. |  |
| This field is required.                                                                                                    |                                                                                                    |  |

Gambar 12 Step enter meetadata

7. Langkah selanjutnya yaitu "Confirmation". Klik Finish Submisson untuk mengakhiri proses submit artikel

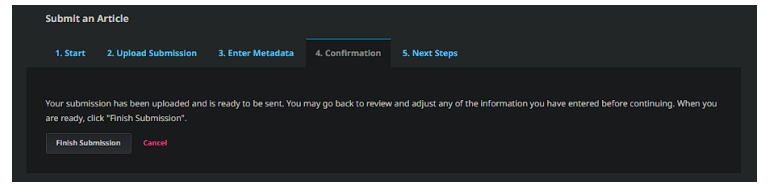

Gambar 13 Step confirmation

8. Setelah melakukan proses submit jurnal, tampilan akan terlihat seperti gambar berikut, dan langkah selanjutnya adalah menunggu proses review.

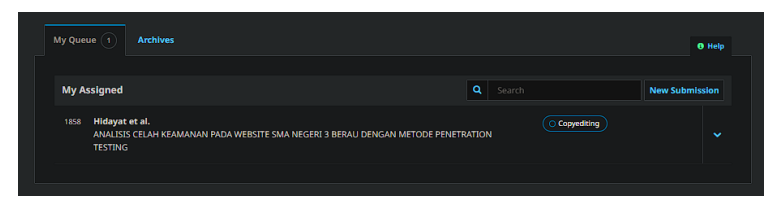

Gambar 14 Hasil proses submit

2.1.2. Bukti review karya ilmiah dari reviewer jurnal/prosiding

| Workflow Publication                                      |                    |          |                |
|-----------------------------------------------------------|--------------------|----------|----------------|
| Submission Review Copyediting Production                  |                    |          |                |
| Round 1                                                   |                    |          |                |
| Round 1 Status<br>Submission accepted.                    |                    |          |                |
| Notifications                                             |                    |          |                |
| [OISM] Editor Decision                                    |                    |          |                |
| [JOISM] Editor Decision                                   |                    |          |                |
|                                                           |                    |          |                |
| Reviewer's Attachments                                    |                    |          | Q Search       |
| 9739-1 , 1858-review-Other-9574-1-4-20241211.doc          | January 5,<br>2025 |          |                |
|                                                           |                    |          |                |
| Revisions                                                 |                    | Q Search | Upload File    |
| 9743-1 Other, ANALISIS CELAH KEAMANAN-Nanda (Revisi_5)and |                    |          |                |
|                                                           |                    |          |                |
| Review Discussions                                        |                    |          | Add discussion |
|                                                           |                    |          |                |
|                                                           |                    |          |                |

Gambar 15 Halaman review jurnal

## Round 1

| Nanda Hidayat, M                                                                                                    | luhammad Agung Nugroho:                                                                                                    |
|----------------------------------------------------------------------------------------------------|----------------------------------------------------------------------------------------------------|
| We have reached<br>"ANALISIS CELAH                                                                                    | a decision regarding your submission to Journal of Information System Management (JOISM),<br>KEAMANAN PADA WEBSITE SMA NEGERI 3 BERAU DENGAN METODE PENETRATION TESTING".                                                                                                    |
| Our decision is: R                                                                                                    | evisions Required                                                                                                    |
| Please upload re<br>we will not proce<br>queue and may r                                                              | vision's file via OJS system on Revisions Section. Don't send the revision via email because<br>ss it. Please upload the revision as soon as possible or your paper will be put in our paper's<br>not be published in next edition, because there is maximum number of article that we will |
| publish in each e                                                                                                    | dition.                                                                                                    |
| publish in each e                                                                                                    | dition.                                                                                                    |
| publish in each e<br>Reviewer A:<br>1. Abstraksi baha                                                                 | sa indonesia tidak perlu italic                                                                                                    |
| publish in each e<br>Reviewer A:<br>1. Abstraksi baha<br>2. Perlu penjelasa                                           | dition.<br><br>sa indonesia tidak perlu italic<br>an pada paragraf setelah tabel 5 efek keamanan jika status kadaluwarsa                                                                                                    |
| publish in each e<br>Reviewer A:<br>1. Abstraksi baha<br>2. Perlu penjelasi<br>3. Pada temuan S                       | dition.<br>sa indonesia tidak perlu italic<br>an pada paragraf setelah tabel 5 efek keamanan jika status kadaluwarsa<br>ican Nikto, perlu ditambahkan tingkat resiko                                                                                                    |
| publish in each e<br>Reviewer A:<br>1. Abstraksi baha<br>2. Perlu penjelas:<br>3. Pada temuan S<br>4. Perlu penjelas; | dition.<br>sa indonesia tidak perlu italic<br>an pada paragraf setelah tabel 5 efek keamanan jika status kadaluwarsa<br>ican Nikto, perlu ditambahkan tingkat resiko<br>an kenapa BREACH Attack beresiko tinggi                                                                             |

Gambar 16 Ulasan dari reviewers 1 pada round 1

## 2.2. Bukti Publikasi

Penerbit

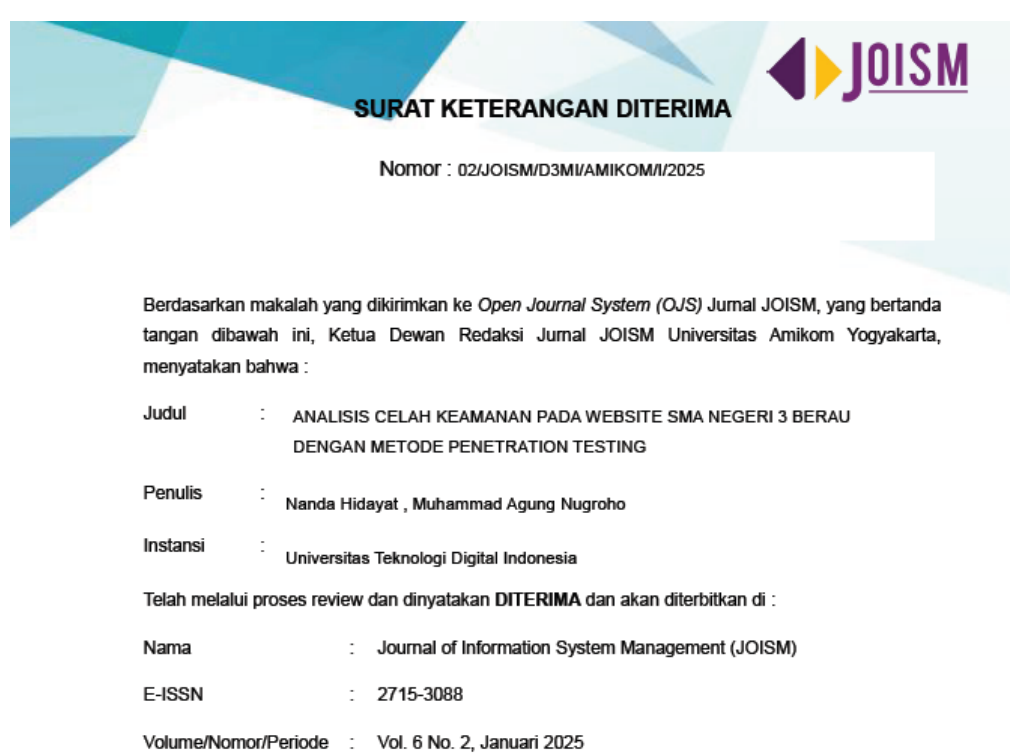

Demikian surat ini dibuat dengan sebenarnya dan dapat dipergunakan sebagaimana mestinya.

: Universitas Amikom Yogyakarta

Yogyakarta, 8 Januari 2025 Ketua Dewan Redaksi Jurnal JOISM Universitas Amikom Yogyakarta

Sri Ngudi Wahyuni, ST., M.Kom

Gambar 17 Letter Of Acceptance

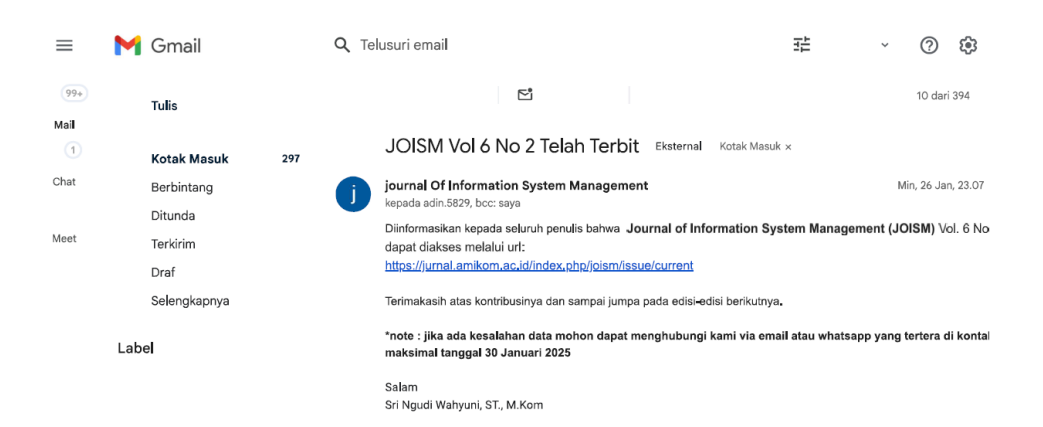

Gambar 18 Bukti publikasi dari email

| Home / Archives / Vol. 6 No. 2 ( |                                                                  |                                                                                                    |
|----------------------------------|------------------------------------------------------------------|----------------------------------------------------------------------------------------------------|
| Vol. 6 No. 2 (2025):             | Januari                                                          | QUICK MENU                                                                                                    |
|                                  | POD Istracilidai aveila 94076/alem 30954619                      | DOWNLOAD GUIDE/TEMPLATE                                                                                                    |
|                                  | Dublished: 2025.01:26                                            | MAKE A SUBMISSION                                                                                                    |
| SYSTEM<br>MANAGEMENT             | PUDISHER. 2023-01-20                                             | PROCESSING FEE                                                                                                    |
|                                  |                                                                  | TUTORIAL OJS 3                                                                                                    |
|                                  |                                                                  | SCOPE AND FOCUS                                                                                                    |
|                                  |                                                                  | EDITORIAL TEAM                                                                                                    |
|                                  |                                                                  | REVIEWER                                                                                                    |
| Full Issue                       |                                                                  | SERTIFIKAT                                                                                                    |
| Cover & Redaksi                  |                                                                  | A set of the set of the set of th |
| Articles                         | ADA WEBSITE SMA NEGERI 3 BERAU DENGAN METODE PENETRATION TESTING |                                                                                                    |
| Nanda Hidayat, Muhammad Agun     | g Nugroho                                                        | 102 - 108                                                                                                    |
| PDF File                         |                                                                  |                                                                                                    |
| ◎ Abstract views: 44 ④ PDF       | download: 22                                                     | Indexed By                                                                                                    |

Gambar 19 Bukti publikasi dari JOISM